1. Access Handshake using the button in the mySLU "Tools" tab.

|      |                                  | OUIS                                                           |                            |                                           |                                               |                                |                                      |                                  |                  |                         | MySLU<br>⊀I Announcements<br>Search mySLU                       |
|------|----------------------------------|----------------------------------------------------------------|----------------------------|-------------------------------------------|-----------------------------------------------|--------------------------------|--------------------------------------|----------------------------------|------------------|-------------------------|-----------------------------------------------------------------|
|      | Home Faculty Er                  | nployee Tools Can                                              | npus Info                  |                                           |                                               |                                |                                      |                                  |                  |                         | 🖴 Logout                                                        |
| Favo | orite Tools                      | 🖋 Edit                                                         |                            |                                           |                                               |                                |                                      |                                  |                  |                         |                                                                 |
|      |                                  | Arrar                                                          | ige by: -                  | Display                                   |                                               |                                |                                      |                                  |                  |                         |                                                                 |
|      | AlcoholEdu                       | AppXtender<br>(formerly WebXtender)<br>Finance as of 6/30/2020 | AskSLU (ITS help)          | Banner Self-Service                       | Blackboard Learn                              | Blue Course Evaluations        | Campus Labs                          | Canvas (School of<br>Medicine)   | Canvas           | Cards/Stationery Orders | Clinical Conductor<br>Enterprise (CCE)                          |
|      | Clinical Conductor Site<br>(CCS) | Cognos<br>Finance as of 6/30/2020                              | Concur Travel &<br>Expense | CourseLeaf<br>CIM-Courses                 | CourseLeaf<br>CAT                             | CourseLeaf<br>CLSS             | EAB Navigate                         | eSirius                          | eValue<br>eValue | Everfi - Healthy Campus | Facilities Service<br>Request                                   |
|      | Faculty180                       | Firecracker (School of Medicine)                               | Google Docs                | Google Drive                              | Google Hangouts                               | Google Sheets                  | Google Sites                         | Google Slides                    | Handshake        | InfoEd                  | Internet Native Banner<br>(Banner 9)<br>Finance as of 6/30/2020 |
|      | ITS Software<br>Downloads        | My Files                                                       | OASIS                      | Office 365 Email slu.edu                  | okta.<br>Okta                                 | Openwater                      | Panopto                              | Parking                          | People Finder    | QualtricsSurvey Tool    | REDCap                                                          |
|      | 25LIVE<br>Room/Event Requests    | SendThisFile                                                   | Service Now                | Shop Campus<br>Recreation and<br>Wellness | Skillsoft                                     | SLU S<br>SLU Card<br>eAccounts | SUU<br>(Own(11045<br>SLU Connections | SLU Course Materiais<br>Ordering | SLU Groups       | SLU Policies            | R)<br>SiuRide                                                   |
|      | SLU Vaccination Portal           | Tableau                                                        | touchnet<br>Touchnet       | Voicemail<br>(On Campus Only)             | WebFOCUS Dashboard<br>Finance as of 6/30/2020 | Workday                        | Zoom                                 |                                  |                  |                         |                                                                 |

- 2. <u>Click here</u> to access the New Experience Request Form (you must be logged in to Handshake to access the form).
- 3. Select the appropriate experience type for your college ending in "Experiential Learning Report" from the "Experience Type" drop down list. Select the appropriate term from the "Term" drop down list.

## Details

| * Experience Type                                   |     |
|-----------------------------------------------------|-----|
| Saint Louis University Experiential Learning Report | X 🔻 |
| Term                                                |     |
| Fall 2021                                           | × • |
|                                                     | ,   |

4. Complete all fields on the form.

Handshake will autofill the name of the employer as you type it. Please use the name of the employer as it appears in Handshake. If the employer is not listed, please enter the full name of the employer.

| Boeing                              |   |
|-------------------------------------|---|
|                                     | • |
| Boeing Im                           | * |
| Boeing Intelligence & Analytics     |   |
| Roeing Helena                       |   |
| The Boeing Company                  |   |
| Boeing Distribution Services        |   |
| Aviall Services (Boeing Subsidiary) | • |
| Employer Phone Number               |   |
|                                     |   |
|                                     |   |

After selecting the employer name, you will need to fill in the additional employer details.

- Location The city and state where your experience will be taking place.
- Industry Employer industry.
- Employer Phone Number Your learning experience supervisor business phone number.
- Employer Email Address Your learning experience supervisor business email address.

| * Employer                                           |   |
|------------------------------------------------------|---|
| Boeing                                               | × |
| If you do not see your employer please type your own |   |
| Location                                             |   |
| St. Louis, Missouri, United States                   |   |
| Industry                                             |   |
| Aerospace                                            | × |
| Employer Phone Number                                |   |
| 314.555.1212                                         |   |
| Employer Email Address                               |   |
| Jo.XYZ@boeing.com                                    |   |

Handshake will autofill the job title connected to the employer. If the job title is not listed, please enter the full title. Please complete the remaining fields on the form.

| Job                  |                             |
|----------------------|-----------------------------|
| Social Media Inte    | rn ×                        |
| If you do not see yo | ur job please type your own |
| Department           |                             |
| Marketing and Co     | ommunication                |
| Date                 |                             |
| 2021-07-01           |                             |
| Job Type             |                             |
| Internship           | ×                           |
| Employment Type      | 3                           |
| Part-Time            | ×                           |
| Salary               |                             |
| s                    |                             |
| Offer Date           |                             |
| 2021-07-21           |                             |
| Offer Accepted       |                             |
| Yes                  |                             |
| O No                 |                             |
| O Undecided          |                             |
| 🗹 Add experience     | e to profile?               |
| Date Offer Accept    | ted                         |
| 0001.07.01           |                             |

Please select the appropriate experiential learning type from the "Job Type" field.

| Internship                   | × تاس |
|------------------------------|-------|
| Graduate School              | Y     |
| Volunteer                    |       |
| Cooperative Education        |       |
| Internship                   |       |
| On Campus Student Employment |       |

5. Complete the "Approvers" section. This will route your submission to the appropriate faculty advisors for verification.

Enter the email address for the faculty advisor awarding you credit for this learning experience. If this is a non-credit experience please enter <u>career\_services@slu.edu</u>.

| } | Approvers                                                                                 |  |
|---|-------------------------------------------------------------------------------------------|--|
|   | Faculty Advisor (If non-credit, please enter career_services@slu.edu.)<br>: Email Address |  |
|   | Experience Site Supervisor  *Email Address                                                |  |

6. Enter the email address for your learning experience site supervisor.

| T dou         | lty Advisor (If non-credit, please enter career_services@slu.edu.) |  |
|---------------|--------------------------------------------------------------------|--|
| <u>*</u> Emai | Address                                                            |  |
|               |                                                                    |  |
|               |                                                                    |  |
| _             | rience Site Supervisor                                             |  |
| Expe          |                                                                    |  |
| Expe          | I Address                                                          |  |

7. Complete all fields in the section labeled "General".

You will need to select your experience type a second time. The second list is inclusive of all experiential learning opportunities available at SLU.

If this experience is not for credit, please enter "Career Services" in the "Faculty Advisor Name" and "Faculty Advisor Academic Department" fields.

| * Please indicate your spe                                                                                                    | cific experience type:                                                                                                    |
|----------------------------------------------------------------------------------------------------|----------------------------------------------------------------------------------------------------|
| Internship                                                                                                    |                                                                                                    |
| O Co-op                                                                                                    |                                                                                                    |
| O Practicum                                                                                                    |                                                                                                    |
| O Clinical                                                                                                    |                                                                                                    |
| O Undergraduate Researce                                                                                                    | h                                                                                                    |
| <ul> <li>Field Placement</li> </ul>                                                                                                    |                                                                                                    |
|                                                                                                    | completed for credit?                                                                                                    |
| O Yes                                                                                                    |                                                                                                    |
| No                                                                                                    |                                                                                                    |
|                                                                                                    |                                                                                                    |
| * Faculty Advisor Name                                                                                                    |                                                                                                    |
| Career Services                                                                                                    |                                                                                                    |
| Career Services                                                                                                    |                                                                                                    |
| * Employer Supervisor Na                                                                                                    | ime:                                                                                                    |
| * Employer Supervisor Na                                                                                                    | ime:                                                                                                    |
| * Employer Supervisor Na<br>Jo Smith                                                                                                    | ime:                                                                                                    |
| * Employer Supervisor Ne<br>Jo Smith<br>* Employer Supervisor Tit<br>Director of Marketing and                                                                                                    | ime:<br>le:<br>ICommunication                                                                                                    |
| Employer Supervisor Na     Jo Smith     Employer Supervisor Tit     Director of Marketing and     My learning site has ma                                                                                                   | me:<br>Ie:<br>ICommunication<br>de me aware of their photo/videography policy and how it applies to the use of my likeness in images.                                            |
| Employer Supervisor Ne<br>Jo Smith     Employer Supervisor Tit<br>Director of Marketing and<br>My learning site has ma<br>@ Yes                                                                                             | Inte:<br>Icommunication<br>de me aware of their photo/videography policy and how it applies to the use of my likeness in images.                                                 |
| * Employer Supervisor Na<br>Jo Smith<br>* Employer Supervisor Tit<br>Director of Marketing and<br>* My learning site has ma<br>@ Yes<br>O No                                                                                | me:<br>le:<br>I Communication<br>de me aware of their photo/videography policy and how it applies to the use of my likeness in images.                                           |
| * Employer Supervisor Na<br>Jo Smith<br>* Employer Supervisor Th<br>Director of Marketing and<br>* My learning site has ma<br>@ Yes<br>> No                                                                                 | Inte:                                                                                                    |
| Employer Supervisor Na     Jo Smith     Employer Supervisor Til     Director of Marketing and     My learning site has ma     Yes     No     thave signed a copy of file                                                    | Ine:                                                                                                    |
| Employer Supervisor Na     Jo Smith     Employer Supervisor Tit     Director of Marketing and     My learning site has ma     Yes     No     Have signed a copy of t     Yes     Yes                                        | me:  Ie: Icommunication  de me aware of their photo/videography policy and how it applies to the use of my likeness in images.  he photo/videography policy at my learning site. |
| Employer Supervisor Na     Jo Smith     Employer Supervisor Til     Director of Marketing and     My learning site has ma     Yes     No     I have signed a copy of f     Yes     No                                       | Inte:                                                                                                    |
| * Employer Supervisor Na<br>Jo Smith<br>* Employer Supervisor Tit<br>Director of Marketing and<br>* My learning site has ma<br>@ Yes<br>O No<br>* I have signed a copy of t<br>@ Yes<br>O No<br>* My learning site has info | Inte:                                                                                                    |

8. Click the "Request Experience" button.

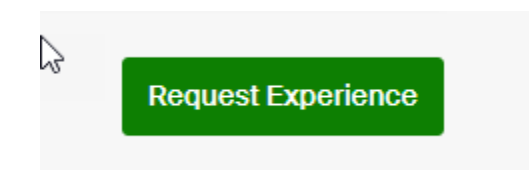

Your experience request will be routed to Career Services Staff, your Faculty Advisor (for credit only), and your site supervisor for review. Once your submission has been reviewed and verified, you will be able to include it in your Handshake profile.

Thank you for sharing your experience with us.